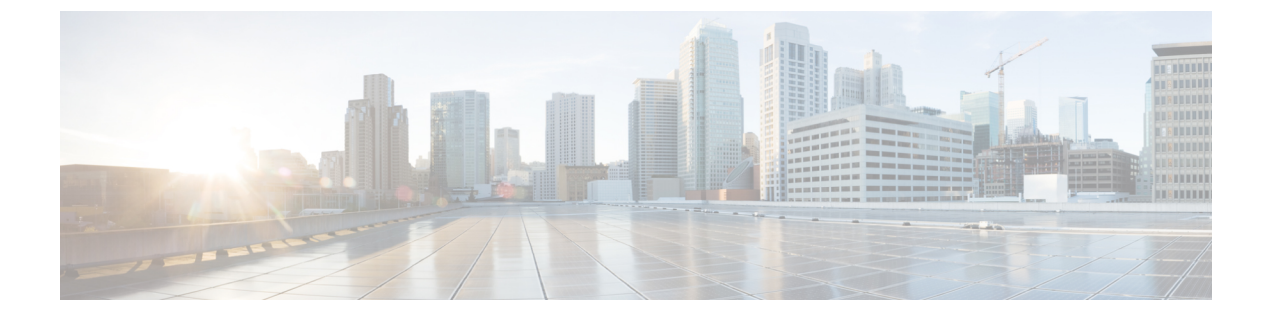

# IPN 全体での QoS の保持

- QoS およびグローバル DSCP ポリシー (1 ページ)
- DSCP ポリシーの注意事項と制限事項 (1ページ)
- グローバル DSCP ポリシーの設定 (2ページ)
- EPG およびコントラクトの QoS レベルの設定 (4 ページ)

# QoS およびグローバル DSCP ポリシー

Cisco ACI Quality of Service (QoS) 機能を使用すると、ファブリック内のネットワーク トラフィックを分類し、トラフィックフローの優先順位付けとポリシングを行って、ネットワークの輻輳を回避できます。トラフィックがファブリック内で分類されると、QoS優先度レベルが割り当てられます。この優先度レベルは、ネットワーク全体で最も望ましいパケットフローを実現するためにファブリック全体で使用されます。

Nexus Dashboard Orchestrator のこのリリースは、ソース EPG または特定のコントラクトに基づ く QoS レベルの設定をサポートします。追加のオプションは、各ファブリックで直接使用で きます。ACI QoSの詳細については、*Cisco APIC*および*QoS* を参照してください。

Cisco ACI ファブリック内でトラフィックが送受信される場合、QoS レベルは VXLAN パケットの外部ヘッダーの CoS 値に基づいて決定されます。マルチポッドやリモート リーフトポロジなどの特定の使用例では、トラフィックはサイト間ネットワークを通過する必要があります。この場合、Cisco APIC の管理下にないデバイスはパケット内の CoS 値を変更できます。このような場合、パケット内の Cisco ACI QoS レベルと DSCP 値の間のマッピングを作成することで、同じファブリックまたは異なるファブリックの部分間で ACI QoS レベルを維持できます。

## DSCP ポリシーの注意事項と制限事項

グローバル DSCP 変換ポリシーを設定する場合は、次の注意事項が適用されます。

- (注) SD-WAN 統合とともにグローバル DSCP 変換ポリシーを使用する場合は、この章をスキップし、注意事項と制限事項の完全なリストを含むすべての情報について、SD-WAN の統合 章を 参照してください。
  - グローバル DSCP ポリシーは、オンプレミス サイトでのみサポートされます。
  - グローバル DSCP ポリシーを定義する場合は、QoS レベルごとに一意の値を選択する必要 があります。
  - QoS レベルを割り当てる場合、特定のコントラクトまたは EPG 全体に割り当てることができます。

特定のトラフィックに複数の QoS レベルを適用できる場合は、次の優先順位を使用して 1 つだけが適用されます。

- コントラクト QoS レベル:コントラクトで QoS が有効になっている場合は、コント ラクトで指定された QoS レベルが使用されます。
- ・送信元 EPG QoS レベル:コントラクトに QoS レベルが指定されていない場合、送信 元 EPG に設定された QoS レベルが使用されます。
- デフォルトの QoS レベル: QoS レベルが指定されていない場合、トラフィックには デフォルトでレベル3の QoS クラスが割り当てられます。

## グローバル DSCP ポリシーの設定

Cisco ACI ファブリック内でトラフィックが送受信される場合、VXLAN パケットの外部ヘッ ダーの CoS 値に基づいて決定される ACI QoS レベルに基づいて優先順位が付けられます。マ ルチポッドおよびリモート リーフ トポロジなど、サイト間ネットワークに向けてトラフィッ クが ACI ファブリックを出ると、QoS レベルは VXLAN カプセル化パケットの外部ヘッダーに 含まれる DSCP 値に変換されます。

ここでは、ACIファブリックを出入りするトラフィックのDSCP変換ポリシーを定義する方法 について説明します。これは、トラフィックが非ACIネットワークを通過する必要がある場合 に必要です。この場合、Cisco APICの管理下にないデバイスは、通過するパケットの CoS 値 を変更できます。

#### 始める前に

• ACI ファブリック内の Quality of Service (QoS) 機能に精通している必要があります。

QoS の詳細については、Cisco APIC and QoS を参照してください。

ステップ1 Cisco Nexus Dashboard Orchestrator の GUI にログインします。

ステップ2 グローバル DSCP ポリシー設定画面を開きます。

| Ŧ                                 | Multi-Site Orchestrate | or       |
|-----------------------------------|------------------------|----------|
| Dashboard  Application Management | Policies               |          |
| Tenants                           |                        |          |
| Schemas                           | Filter by attributes   |          |
| Policies 2                        | Name                   | Туре     |
| Operations                        | Global DSCP Policy     | cos-dscp |
| ⊖ Infrastructure ∨                |                        |          |

- a) [アプリケーション管理 (Application Management)[>[ポリシー (Policies)] の順に移動します。
- b) [グローバル DSCP ポリシー名 (Global DSCP Policy name)] をクリックします。

[ポリシーの編集 (Edit Policy)] ウィンドウが開きます。

ステップ3 グローバル DSCP ポリシーを更新します。

| Settings                 |        |                          |        |
|--------------------------|--------|--------------------------|--------|
| User Level 1             |        | Control Plane Traffic    |        |
| Default SLA (43)         | ~      | AF12 medium drop         | $\sim$ |
| User Level 2             |        | Policy Plane Traffic     |        |
| Voice-And-Video SLA (42) | $\sim$ | AF33 high drop           | $\sim$ |
| User Level 3             |        | SPAN Traffic             |        |
| Bulk-Data SLA (45)       | $\sim$ | AF31 low drop            | $\sim$ |
| User Level 4             |        | Traceroute Traffic       |        |
| 2                        | $\sim$ | Expedited Forwarding     | $\sim$ |
| User Level 5             |        |                          |        |
| CS7                      | $\sim$ |                          |        |
| User Level 6             |        |                          |        |
| AF13 high drop           | ~      |                          |        |
|                          |        |                          |        |
| Accessible of Other      |        |                          |        |
| Associated Sites         |        |                          |        |
| Site                     |        | Translation Policy State |        |
| Site1 4.2(2.66a)         |        | Enabled                  |        |
|                          |        |                          |        |

a) 各 ACI QoS レベルの DSCP 値を選択します。

各ドロップダウンには、使用可能な DSCP 値のデフォルトリストが含まれています。レベルごとに一 意の DSCP 値を選択する必要があります。

b) ポリシーを展開するサイトを選択します。

エンドツーエンドの一貫した QoS 動作を実現するために、Multi-Site ドメインの一部であるすべてのサイトにポリシーを展開することを推奨します。

- c) 各サイトの展開時にポリシーを有効にするかどうかを選択します。
- d) [保存して展開 (Save & Deploy)] をクリックします。

保存して展開すると、DSCPポリシー設定が各サイトにプッシュされます。設定を確認するには、サイトのAPICにログインし、[テナント (Tenants)] > [インフラ (infra)] > [ポリシー (Policies)] > [プロトコル (Protocol)] > [L3 トラフィックの DSCP クラス CoS 変換ポリシー (DSCP class-CoS translation policy for L3 traffic)]に移動します。

次のタスク

グローバル DSCP ポリシーを定義したら、EPG およびコントラクトの QoS レベルの設定 (4 ページ) の説明に従って、ACI QoS レベルを EPG またはコントラクトに割り当てることができます。

### EPG およびコントラクトの QoS レベルの設定

ここでは、ファブリック内のトラフィックのACIQoSレベルを選択する方法について説明しま す。個々のコントラクトまたは EPG 全体に対して QoS を指定できます。

#### 始める前に

- ・グローバル DSCP ポリシーの設定(2ページ)の説明に従って、グローバル DSCP ポリシーを定義しておく必要があります。
- ACI ファブリック内の Quality of Service (QoS) 機能に精通している必要があります。
  QoS の詳細については、*Cisco APIC and QoS* を参照してください。

ステップ1 Cisco Nexus Dashboard Orchestrator の GUI にログインします。

ステップ2 編集するスキーマを選択します。

| Ŧ                      | Multi-Site Orc       | hestrator 🧹 | Cluster Status 1/1 | ۵ 🕲 😰      |
|------------------------|----------------------|-------------|--------------------|------------|
| Dashboard              |                      | 5           |                    |            |
| Application Management | Schemas              | -           | 5                  |            |
| Tenants                |                      |             | <u> </u>           | Add Schema |
| Schemas 2              | Filter by attributes | 5           |                    |            |
| Policies               | Name                 | Template    | Tenants            |            |
| Operations             | 3                    | 1 🔨         | 1                  |            |
| 🔿 Infrastructure 🗸 🗸   | and the set          | 1           | 1                  |            |

- a) [アプリケーション管理 (Application Management)[>[スキーマ (Schemas)]>の順に移動します。
- b) 編集するスキーマの名前をクリックするか、[スキーマの追加 (Add Schema)] をクリックして新しいス キーマを作成します。

[ポリシーの編集 (Edit Policy)] ウィンドウが開きます。

ステップ3 EPGのQoS レベルの選択

| AP Untitled AP 1 •  | USEG ATTR<br>N/A                |
|---------------------|---------------------------------|
|                     | Intra EPG Isolation<br>Enforced |
| • •                 | O Unenforced                    |
| epg1 epg2           | Intersite Multicast Source (1)  |
| C Add EPG           | Include in preferred group      |
| Las anno 19         | QoS Level                       |
|                     | Level 1                         |
| Application Profile |                                 |

- a) メインペインで、[EPG]エリアまでスクロールダウンしてEPGを選択するか、[EPGの追加(Add EPG)] をクリックして新しい EPG を作成します。
- b) 右側のサイドバーで [QoS レベル (QoS Level)]ドロップダウンまでスクロールし、EPG に割り当てる QoS レベルを選択します。

#### ステップ4 EPGのQoS レベルの選択

| CONTRACT Name ~ | * Filter Chain              |
|-----------------|-----------------------------|
|                 | Name Directive              |
|                 | f1 none 💿                   |
| 1 c1            | ➡ Filter                    |
|                 | Service Graph               |
| VRF Name ~      | Select or find an item here |
|                 | ON-PREMISES PROPERTIES      |
| • • •           | QoS Level                   |
| VITI            | Level 1                     |

- a) メインペインで、[コントラクト (Contract)] 領域までスクロールダウンしてコントラクトを選択する か、[+] アイコンをクリックして新しいコントラクトを作成します。
- b) 右側のサイドバーで、[QoS レベル (QoS Level)] ドロップダウンまでスクロールし、コントラクトに割 り当てる QoS レベルを選択します。